4. 取引状況照会をするには

ログインした利用者が利用可能な口座の取引状況を照会する手順は次の通りです。 なお、振込データ編集・取消、各種帳票印刷も可能とします。 ≪業務の流れ≫

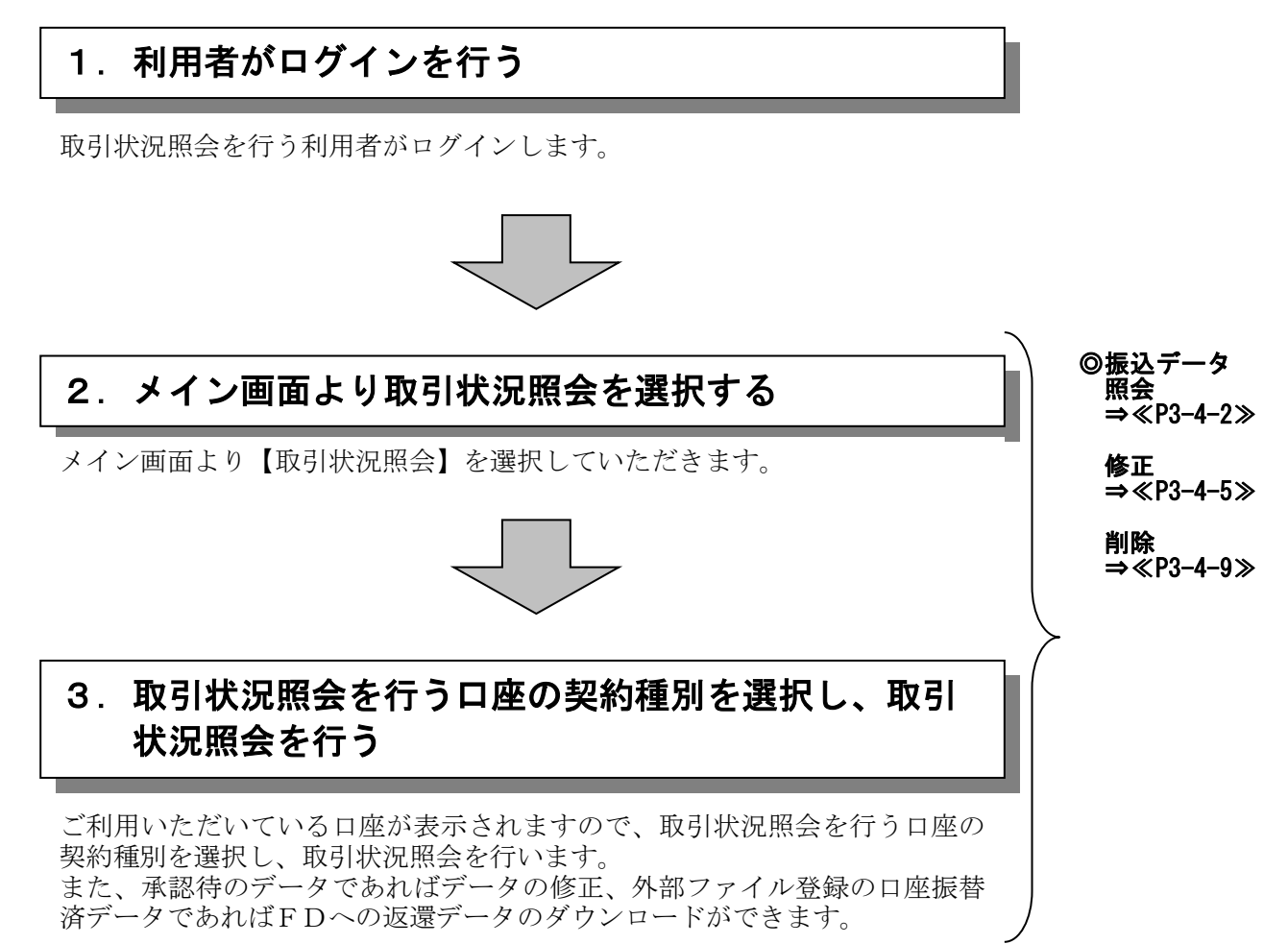

## (1) 振込データ照会

≪詳細手順≫

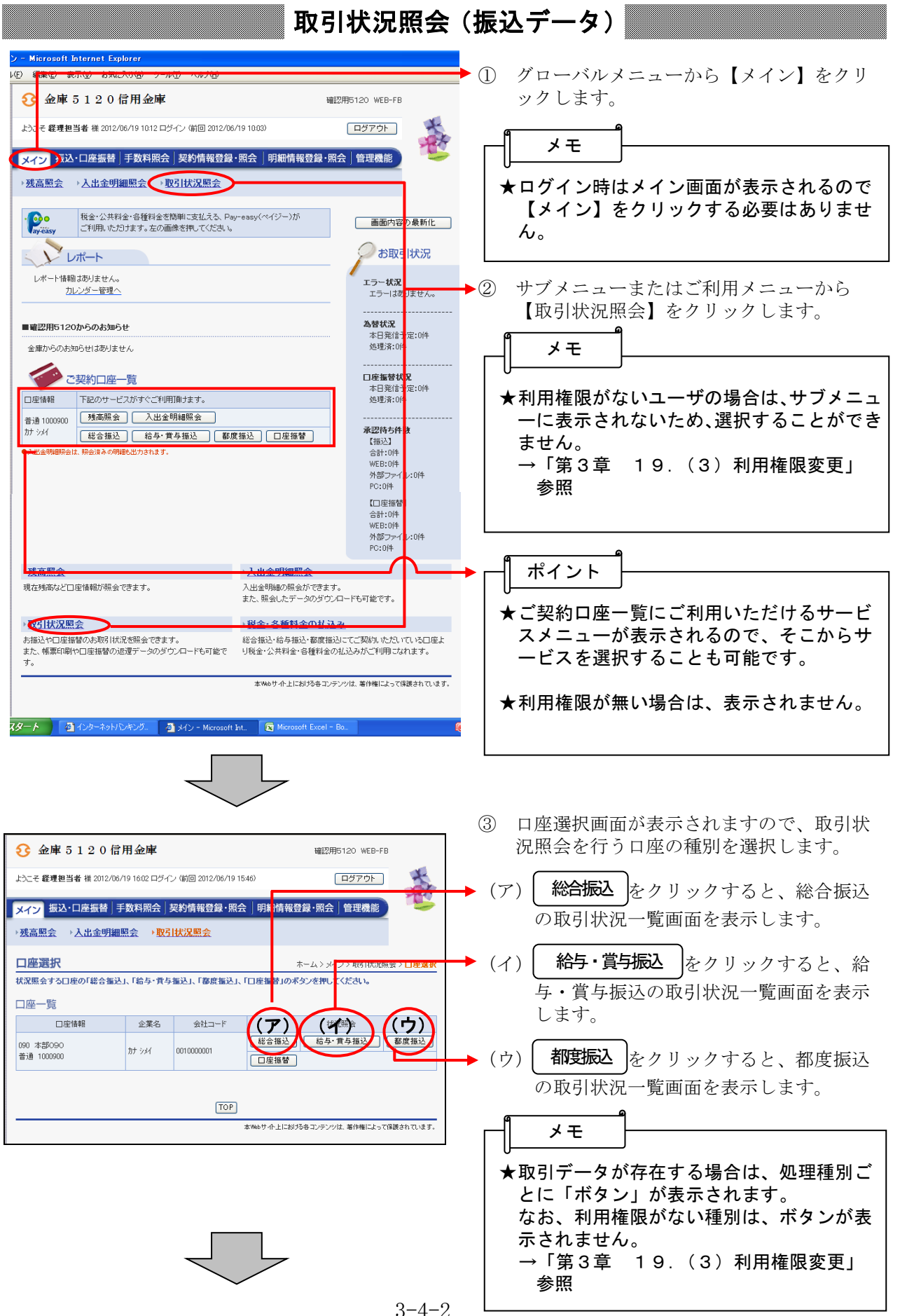

| 金庫 5 1 2 0 信用金庫 <sup>12175120</sup> WEB-FB                                                                                                    | <ul> <li>④ 振込取引状況一覧画面が表示されますので</li> <li>・・・・ 田会を行う振びデータを選択します</li> </ul> |
|----------------------------------------------------------------------------------------------------|--------------------------------------------------------------------------|
| ようこそ 経理担当者 様 2014/11/25 11:05 ログイン (前回 2014/11/25 10:26) ログアウト                                                                                                    | MACHIJME / JEEKULJ,                                                      |
|                                                                                                    | (ア) 振込データー覧から取引状況照会を行う                                                   |
| → 我高照会 → 入出金明細照会 → 取引状況照会                                                                                                    | データを選択します。                                                               |
| ホーム>メイン>取引状況無致>ロ<br>振込取引状況一覧 ション語の可能は<br>なーム>メイン>取引状況無致>ロ<br>ションの引け                                                                                                    |                                                                          |
|                                                                                                    | ● ● ● ● ● ● ● ● ● ● ● ● ● ● ● ● ● ● ●                                    |
| 口座情報<br>2247-15 0010000001 000 1550000                                                                                                    | 月間表示されますが、明細情報は振込指                                                       |
| 東京         カナシメイ         契約口座情報         第8 1000000           査法         カナシメイ         首通 1000000         普通 1000000                                                                                                    | 定日から金庫所定の期間経過後に抹消され                                                      |
| (イ)<br>振込データー覧                                                                                                    | τ9°                                                                      |
| 1 记袭索                                                                                                    | ■ ★振込データは振込指定日の最新のものから                                                   |
|                                                                                                    | 1画面に5件まで表示されます。                                                          |
|                                                                                                    | 6件以上のテータかある場合には複数ペー                                                      |
| VEB遺産検索 0010000001 から 0010000001 振込合計会額                                                                                                    |                                                                          |
| 離訳 メモ情報 振込指定日 形態 件数                                                                                                    | ● (イ) 絞込条件を指定し、 検索 をクリック                                                 |
| 2014/12/02 WEB 2件 <u>2500円</u> 630円 承担交済 00100000<br>14112100                                                                                                    | すると、絞込検索ができます。(条件の組                                                      |
| C 2014/12/02 WEB 2件 <u>3,000円</u> 630円 减認済 00100000<br>14.112100                                                                                                    | み合わせによる絞込検索も可能)                                                          |
| 2014/11/28 WEB 264 2.000FT 630ET 7677% 0010000                                                                                                    |                                                                          |
| 2.500 H 2.5 H 2.500 H 14112100                                                                                                    |                                                                          |
| C 2014/11/28 WEB 2件 5.630円 承認2済 00100000 14112100                                                                                                    | れている振込データを検索します。                                                         |
| (ウ)                                                                                                    | */4件 ◇振込指定日検索                                                            |
| 状況欄が「返還済」の振込データとは、為替発信済(異常を含む)で「振込合計票」を出力したもの                                                                                                    | でも. 指定した振込指定日または範囲内の振込                                                   |
| 選択されたテータの内容を照会、修正、または取消します。 照会・修正・取消                                                                                                    | 「<br>指正日の振込アータを検察しよう。<br>→ ○形能給索                                         |
| 現在登録されているデータの一覧を出力します。 振込データー覧票                                                                                                    | 「WEB」から持込形態を指定し、振込テ                                                      |
| このデータの「振込合計票」を出力します。 振込合計票                                                                                                    | ータを検索します。                                                                |
| このテーダの1瓶24時編集1を出力します。<br>「の時細番号昇順」「日根番号路順」 「現細番号路順」 「現細番号路順」 「見細番号路順」 「見細番号路順」 「見細番号路順」 「見細番号路順」 「見細番号路順」 「見細番号路順」 「見細番号路順」 「見細番号路順」 「見細番号路順」 「見細番号路順」 「見細番号路順」 「見細番号路順」 「見細番号路順」 「見細番号路冊] 「見細番号路冊] 「見細番号路冊] 「見細番号路冊] 「見細番号路冊] 「見細番号路冊] 「見細番号路冊] 「見細番号路冊] 「見細番号路冊] 「見細番号路冊] 「見細番号路冊] 「見細番号路冊] 「見細番号路冊] 「見細 | ◇状況検索                                                                    |
| ◇ 文現れへわりすつ00亩井川県                                                                                                    | 「丁利済」「田金甲」「先信済」<br>「取消」「返還済」「異堂」から取引状況                                   |
| 戻る                                                                                                    | を指定し、振込データを検索します。                                                        |
| 本Webサイト上における各コンテンツは、著作権によって保護されて                                                                                                    | ◆WEB通番検索                                                                 |
|                                                                                                    | 指定したWEB通番または範囲内のWE                                                       |
|                                                                                                    | B迪雷の振込アータを検索しより。                                                         |
|                                                                                                    | (ウ)                                                                      |
|                                                                                                    | 「                                                                        |
|                                                                                                    |                                                                          |
|                                                                                                    | ▲ 「                                                                      |
|                                                                                                    | び一見宗をPDF形式で表示しまりので、<br>必要に応じ。印刷またはファイル保存でき                               |
|                                                                                                    | tt.                                                                      |
|                                                                                                    |                                                                          |
|                                                                                                    | ★ 振込合計票 をクリックすると、該当デ                                                     |
|                                                                                                    | ータの為替振込合計票がPDF形式で表示                                                      |
|                                                                                                    | されますので、必要に応じて印刷またはフ<br>ァイル保存できます。                                        |
|                                                                                                    | A 山土晒地穴のこざナギカンナ港41 イ                                                     |
|                                                                                                    | ▲ 山川順佰庄のフンオ小ダンを選択して、<br>ケリックすると該当デ                                       |
|                                                                                                    |                                                                          |
|                                                                                                    | ータの為替振込明細票がPDF形式で表示<br>されますので、必要に広じて印刷またけつっ                              |
|                                                                                                    | イル保存できます。                                                                |
|                                                                                                    |                                                                          |

| ps://test13.ib.shinkin-ib.jp - 取引状況照会 - Microsoft Internet Explorer<br>/E) 編集(E) 表示(V) お気(た入り(A) ツール(T) ヘルブ(H)                                                                                                    | <ol> <li></li></ol>                                                                                                    |
|----------------------------------------------------------------------------------------------------|----------------------------------------------------------------------------------------------------|
| 3         金庫 5 1 2 0 信用金庫         確認用5120 WEB-FB                                                                                                    |                                                                                                    |
| ようこそ 経費担当者 様 2012/06/19 10:12 ログイン (前回 2012/06/1 10:03) ログアウト                                                                                                    | · (ア)口座情報が表示されます。                                                                                                    |
| メイン         振込・口座振替         手数料照会         契約情報登録・         会         明細情報登録・         院会         管理機能           ・残高照会         ・入出金明細照会         ・取引状況照会           詳細内容表示         ホーム > メイン > 取引状況照会 > 口厚邃派<br>> 描込取引状況一覧 > 詳細内容表示         ホーム > メイン > 取引状況照会 > 口厚邃派                                                                                                    | <ul> <li>(イ) 持込情報が表示されます。</li> <li>承認前であれば「振込指定日」の変更が可能です。</li> <li>→「第3章 4.(2)振込データ修正」</li> <li>参照</li> </ul>                                                             |
|                                                                                                    | <ul> <li>(ウ) 詳細一覧が表示されます。</li> <li>明細に備考(エラー)が存在する場合は<br/>備考欄に「※」印を表示します。</li> </ul>                                                                                       |
| <ul> <li>① 持込情報</li> <li>→工情報</li> <li>● 001000001-120619001</li> <li>● 持込指定日</li> <li>● 06 月 21 日</li> <li>● 状況</li> <li>承起2済</li> <li>描込権別</li> <li>総合価と</li> <li>(適考</li> </ul>                                                                                                    | <ul> <li>承認前のデータは、修正欄に 修正 ボ</li> <li>タンが表示されます。</li> <li>修正 ボタンをクリックすることにより、備考(エラー)の内容の確認および 金額、EDI情報、手数料区分の修正ができます。</li> </ul>                                            |
| 明線番号<br>・近公達式         受取人口座情報(金酸機関・支店・口座)         振込金額         手数料区分         手数料           (年・中)         受取人名(カナ)<br>・ <u>50音騰電症で活び落え</u> (エ)         支払金額         EDI 情報           000000001         9000 2ウチ3         108 (チセルォ)         普通 0543210         10.000円         当方負担         0円           カトネカトウックサン         10.000円         当方自         0円         10,000 円         吉田 1年数14         0円           レーン         レーン         10,000 円         三日 1日         10,000 円         三日 1日         10,000 円           レーン         レーン         レーン         10,000 円         三日 1日         0円         10,000 円         三日 1日         10,000 円         三日 1日         10,000 円         三日 1日         10,000 円         三日 1日         0円         10,000 円         三日 1日         10,000 円         三日 1日         10         10 | <ul> <li>承認後のデータは、備考(エラー)が存在する場合のみ、修正欄に 内容 ボタンが表示されます。</li> <li>内容 ボタンをクリックすることにより、備考(エラー)の内容を確認できますが、金額、EDI情報、手数料区分を修正することはできません。</li> <li>→「第3章 4.(2)振込データ修正」</li> </ul> |
| (戻る)<br>                                                                                                    | <ul> <li>(エ)振込情報詳細が表示されます。</li> <li>受取人口座情報や受取人氏名、振込金額、</li> <li>手数料情報等が表示されます。</li> </ul>                                                                                 |
|                                                                                                    | メモ<br>★明細は1画面に20件まで表示されます。<br>21件以上のデータがある場合には複数ペ<br>ージに表示します。                                                                                                    |
|                                                                                                    | (オ)振込明細の合計件数、振込合計金額、手<br>数料合計金額、持込料、支払合計金額が<br>表示されます。<br>なお、持込エラーの場合は、ハイフン(-)<br>が表示されます。                                                                                 |
|                                                                                                    | <ul> <li>ポイント</li> <li>★取消可能なデータであれば、 取消が表示されますので、該当の振込データの取り<br/>消しが可能です。</li> <li>→「第3章 4.(3)振込データ削除」</li> </ul>                                                         |